# HEIDENHAIN

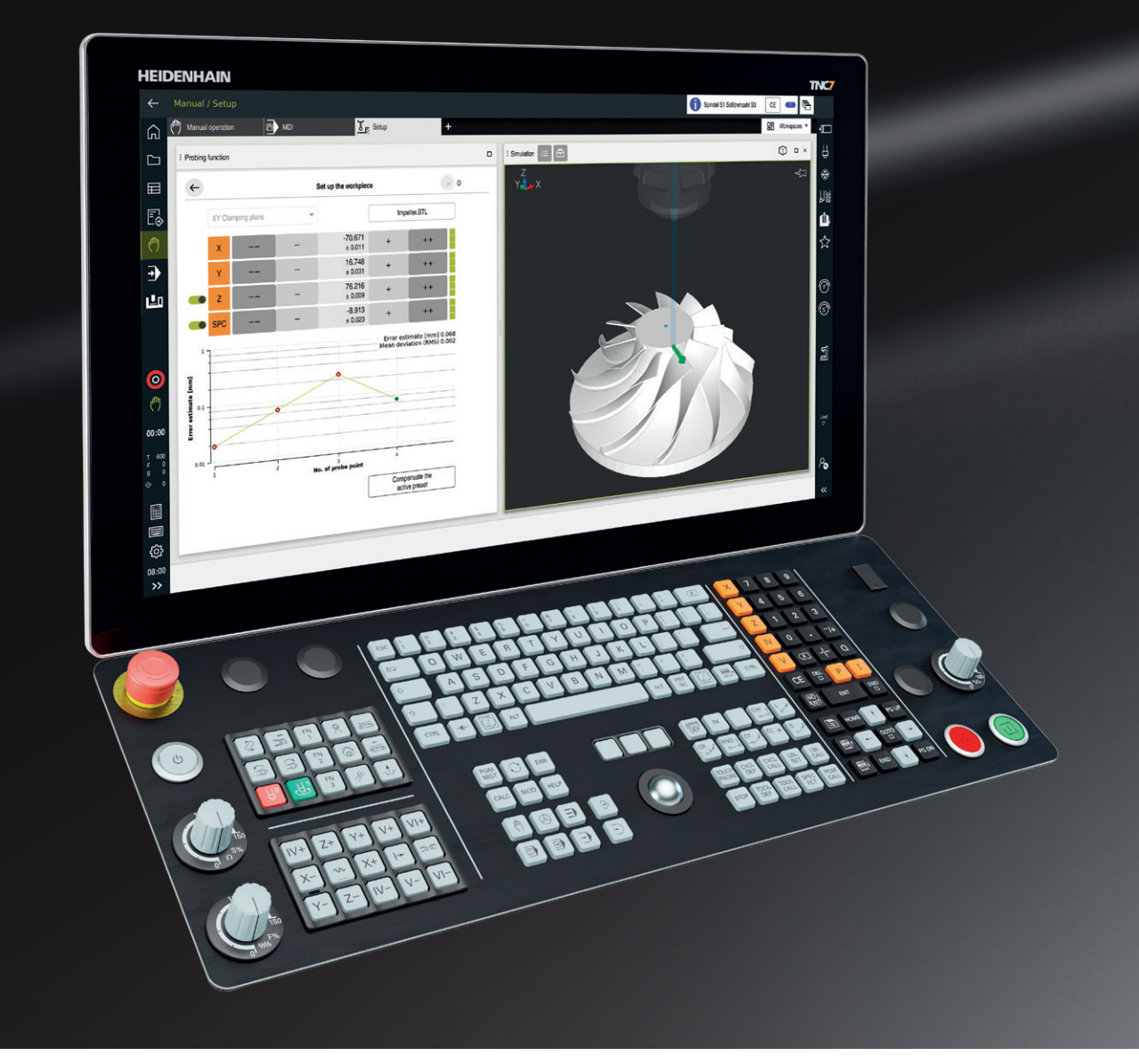

# **Functions of the TNC7**

Comparison with the TNC 640

www.heidenhain.com/cnc-controls

Representing the next level in CNC control technology, the TNC7 from HEIDENHAIN is setting new standards in user experience and new manufacturing potential. The TNC7 assists users every day during program creation, machine setup and workpiece inspection. Its perfect visualization of the workpiece and work envelope, combined with optimal touch-operated software, delivers a major boost in convenience. You can readily rotate visualizations, select functions and navigate merely by tapping and swiping on the touchscreen.

Milling machines are called on to perform a wide range of complex tasks depending on the parts being machined. The TNC7 can be perfectly adapted to your unique requirements, allowing you to select and arrange the dashboard as desired via personalized favorites and a home menu for a fast start. Information and functionality can be placed exactly where they are needed.

Through its perfect marriage of software and hardware components, the TNC7 greatly enhances ergonomics and convenience. The user experience of the TNC7 is fully touch-optimized, while still allowing you to use the keyboard and trackball.

#### Your benefits

- Greater efficiency Ability to select and arrange workspaces to match your tasks
- Maximum flexibility Modes for right-handed and left-handed users, Dark mode, and more
- Responsive operation Fluid touch operation with zero response time
- · Easy to get started Concise training videos explain the control's functions and proper operation
- Ergonomic user experience The perfect matching of software and hardware components

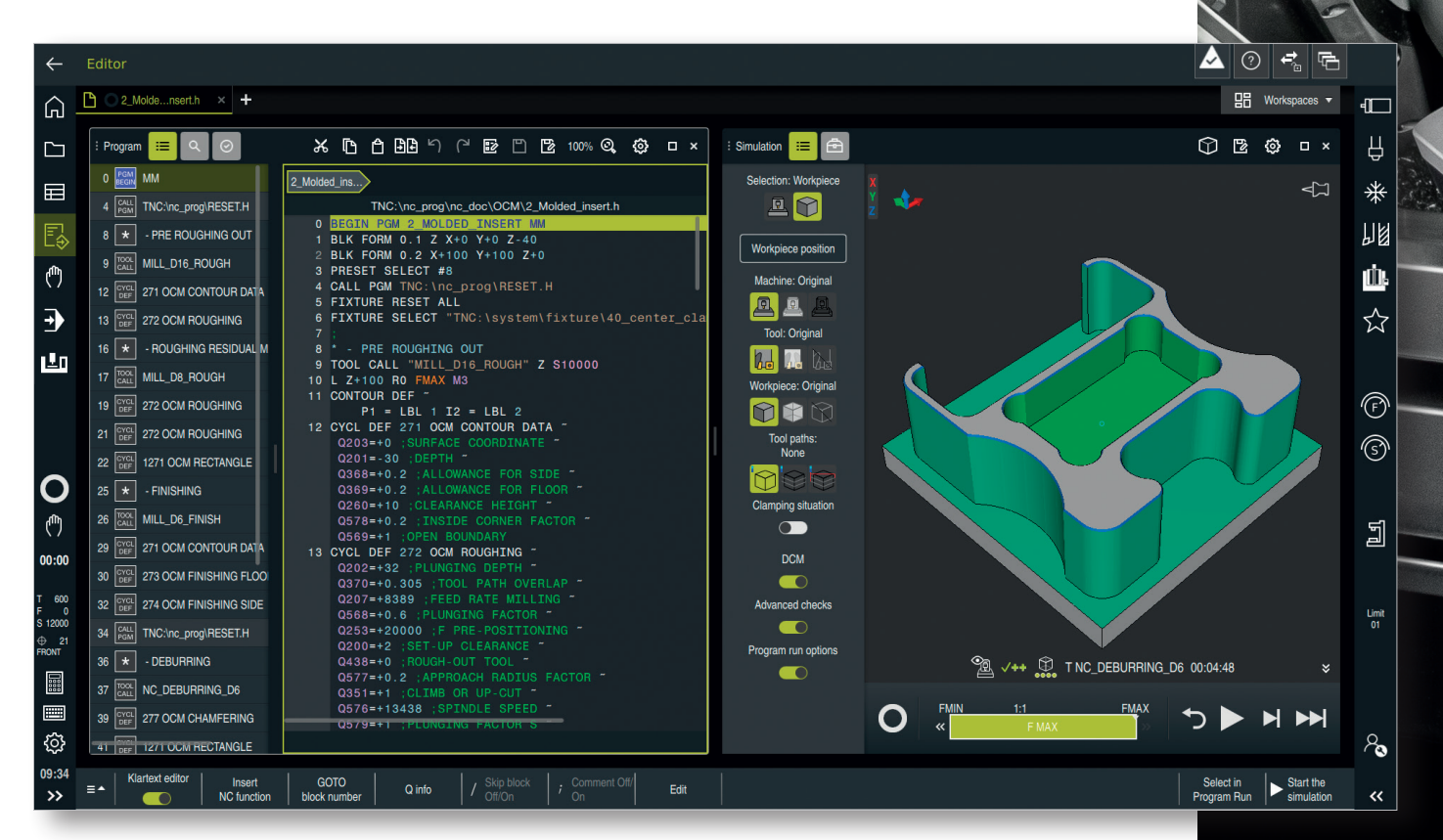

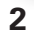

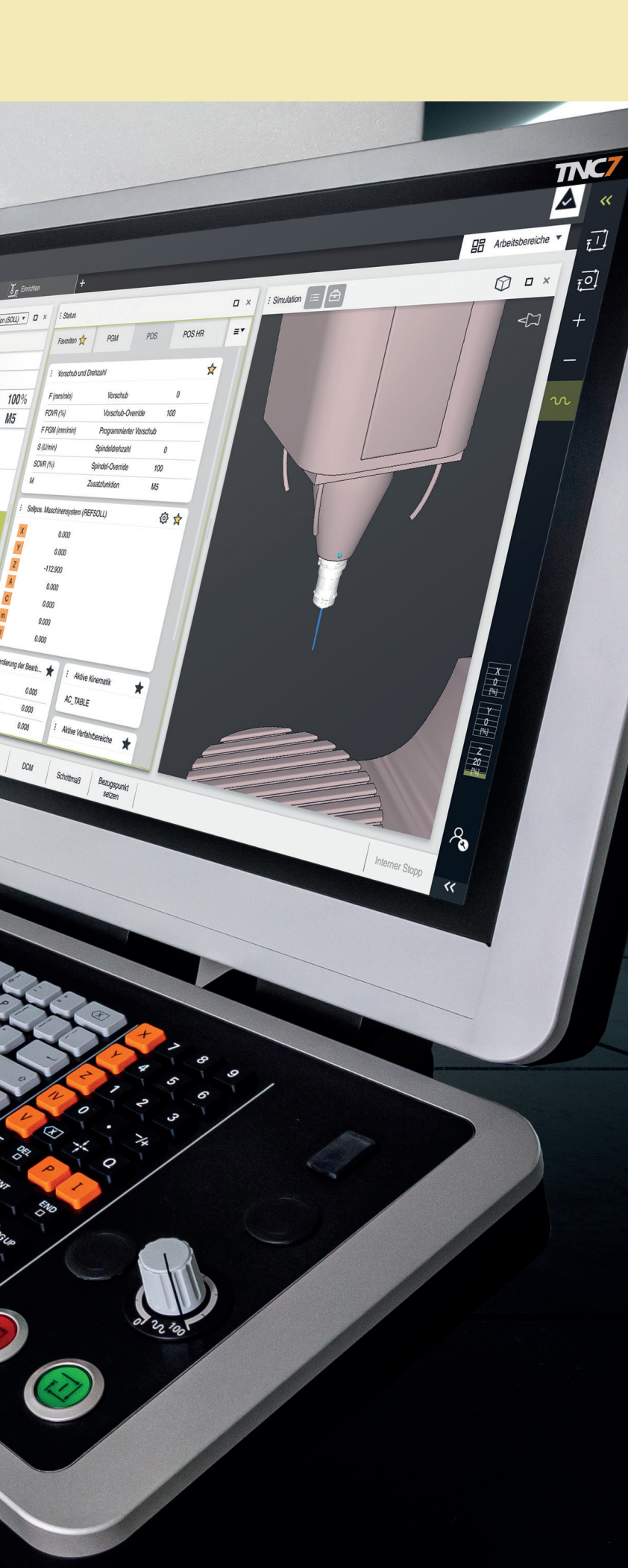

Salvasiton (SC

M5

A 8: 100x100x40 (

600 Z T TOUCH\_PROBE

0.000

0.000

-96.400

0.000

0.000

0.000

0.000

1116 100%

0 100%

S 51

0,00

### **Programming with optimum efficiency**

The TNC7 provides optimal user support every step of the way, from program creation and machine setup to on-machine part inspection. A new function for contour programming stands out in particular.

The TNC7 enhances familiar Klartext programming through smart functions. A newly developed graphical programming function lets you draw and dimension contours directly on the touchscreen. The TNC7 then converts this drawing into Klartext, saving it as a program. Programming contours on the TNC7 therefore takes very little time, regardless of the part's complexity. For a fast, guided programming experience, the new Editor enhances familiar, dialogguided programming by including formbased entry screens for all Klartext commands. In the process, an optimized program-structuring function enables precise and efficient navigation through the NC program.

The control's fast, high-resolution simulation provides a perfect visualization of the workpiece, fixtures and overall work envelope. You can also use the touchscreen to zoom in on key details within the virtual work zone.

#### Your benefits

- Easy operation Rapidly begin programming with form-based entries
- Intuitive programming Gesture-driven contour programming
   Effective program verification
- Realistic simulation for identifying programming errors
- Familiar approach Klartext remains the format for NC programs
- Intuitive display of data Centralized file management with recycle bin functionality
- Full compatibility Continued use of already existing NC programs

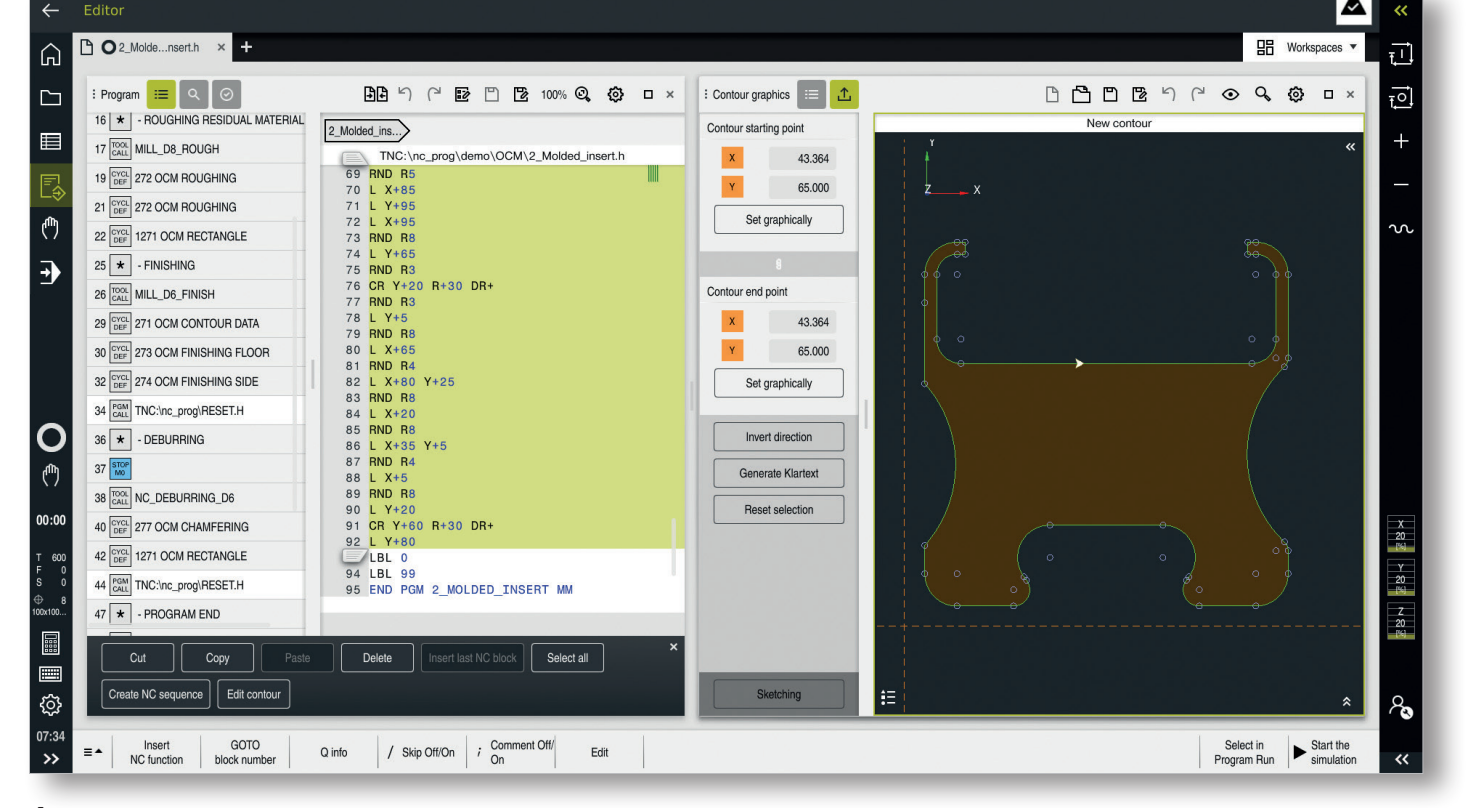

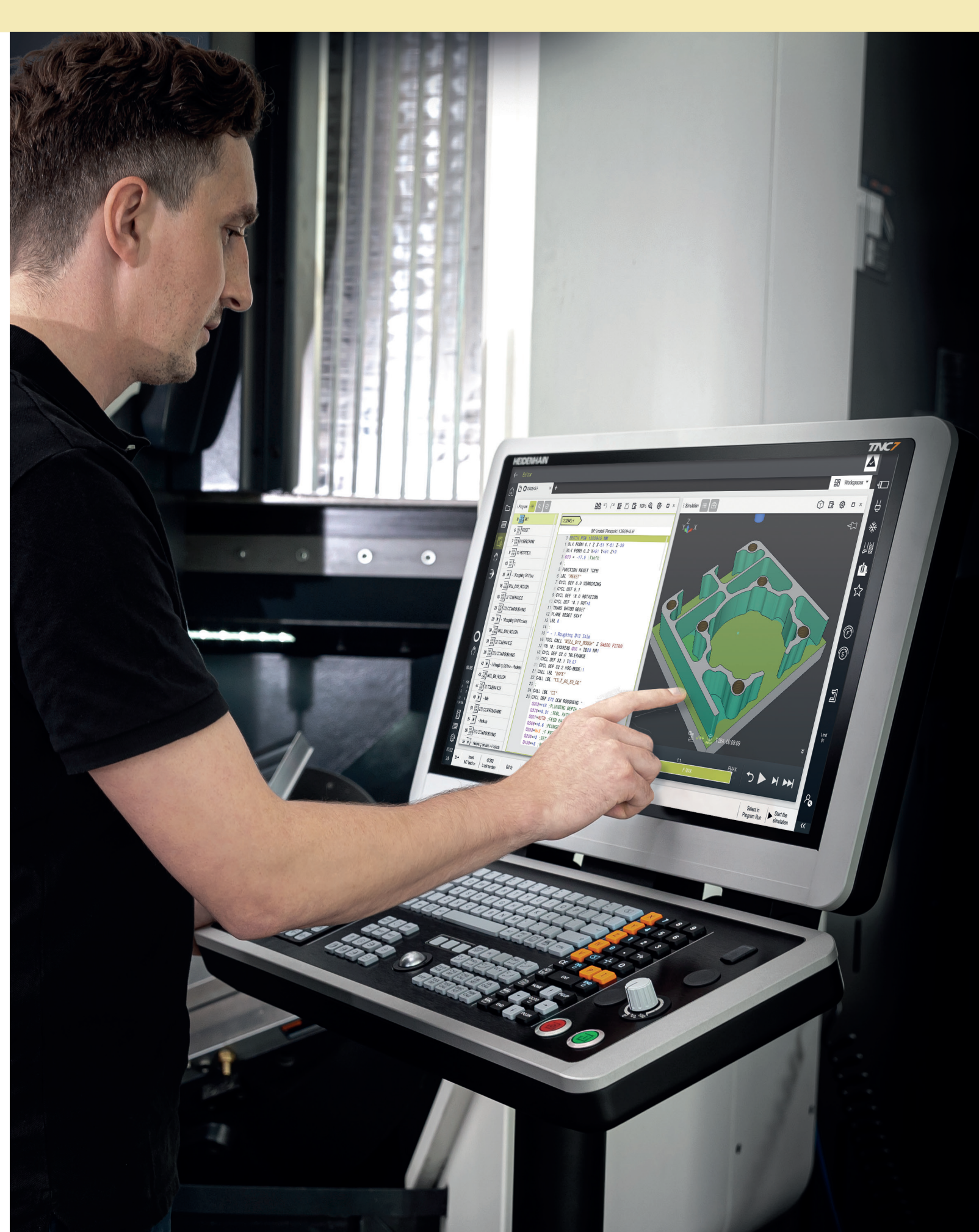

#### Assistance throughout the machining process

The TNC7 assists you from concept to finished part with intelligent solutions, including new, smart probing functions and graphical probing guidance for defining workpieces and fixtures during setup.

The TNC7 takes Dynamic Collision Monitoring to the next level. Beyond preventing crashes between machine components and tools, DCM also takes fixtures into account. The new version of DCM even provides graphically guided probing for locating fixtures on the machine table. This unique function makes locating fixtures on the machine table fast, reliable and intuitive. A 3D model is all that you need. Optimizing your 3D models is easy with the TNC7's CAD Model Optimizer function, which prepares low-quality 3D fixture models for use in the virtual work envelope.

Alongside DCM's graphical support for fixture probing, the Model Aided Setup function provides graphically guided workpiece probing, thus saving you the trouble of determining which probing functions are needed in which sequence. The TNC7 provides intuitive guidance throughout the measuring task, making it fast and easy for you to measure up to six degrees of freedom on a workpiece. The familiar manual probing functions for workpiece setup also underwent an overhaul so that now the TNC7 provides conversational guidance and contextsensitive support images throughout the measuring process.

#### Your benefits

- Convenient setup Graphically supported fixture and workpiece setup
- **3D data optimization** Generating and repairing STL files for fixtures
- Crash avoidance
   Dynamic collision monitoring for
   machine elements, tools and fixtures
- Easy data transfer Importing fixtures with typical 3D file formats

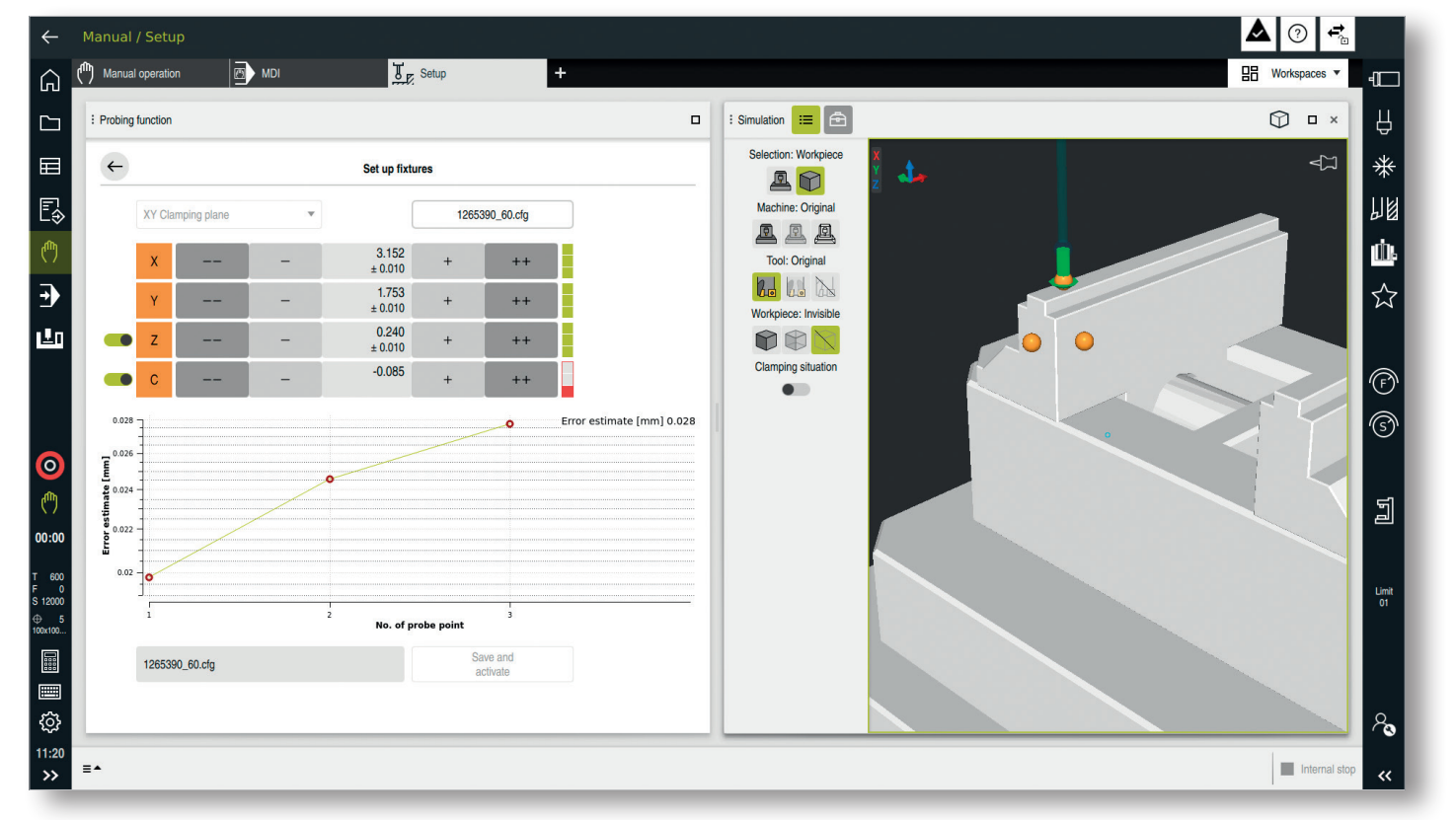

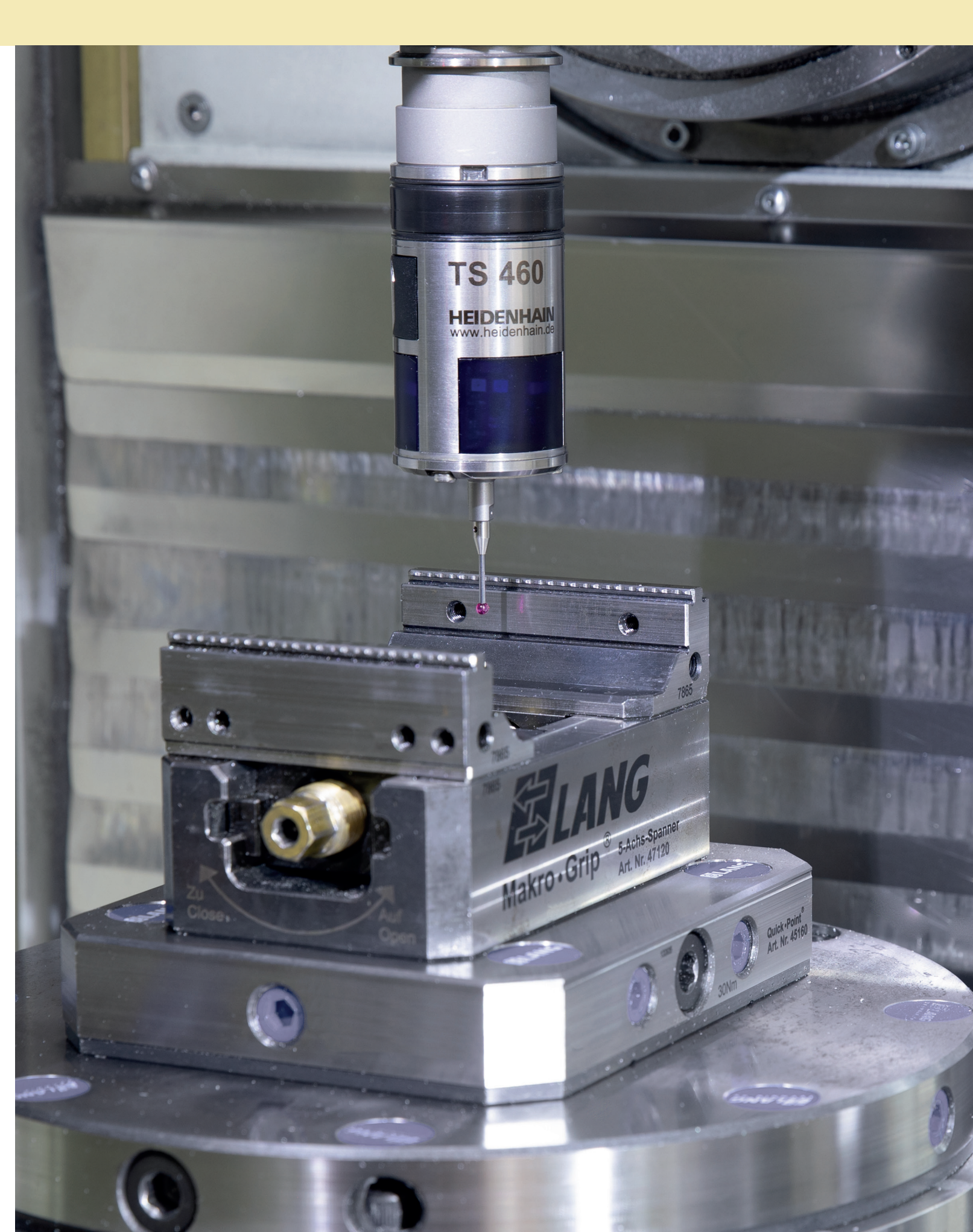

The control's integrated process monitoring reliably detects disturbances in the process. This monitoring functionality is easy to control through Klartext syntax and an intuitive user interface. With no additional sensors required, it reliably detects deviations from a teach-in cut, thereby ensuring high process quality and preventing knock-on damage from undetected tool breakage. The TNC7's process monitoring function provides reliable support for complete machining in serial production for every part.

#### Your benefits

- Greater process reliability
- Reliable monitoring due to dependable blockwise synchronization
- · Ensured productivity Detecting errors through deviations from a teach-in cut
- Less scrap Intelligent error reactions, such as
- inserting a replacement tool • Straightforward analysis
- Presented via a 3D visualization and a 2D graph
- Ease of use

Easy programming and zero installation effort

The Component Monitoring software option of the TNC7 protects your valuable machine tool assets. It's a toolbox that allows machine manufacturers to implement extensive monitoring functions. During machining, this function can protect the spindle bearing from overload, detect growing component wear in the drive train, and more.

Along with monitoring the process in real time, Component Monitoring also enables data-driven predictive analysis. As a result, the TNC7 provides the ideal foundation for cost-effective maintenance planning and the analysis of process capability.

#### Your benefits

- Machine protection Reliably avoid damage to machine components
- Predictive planning Monitoring of wear in the drive train
- Simple checking Display wear levels and receive warnings
- Overload avoidance Detect warning and error limits

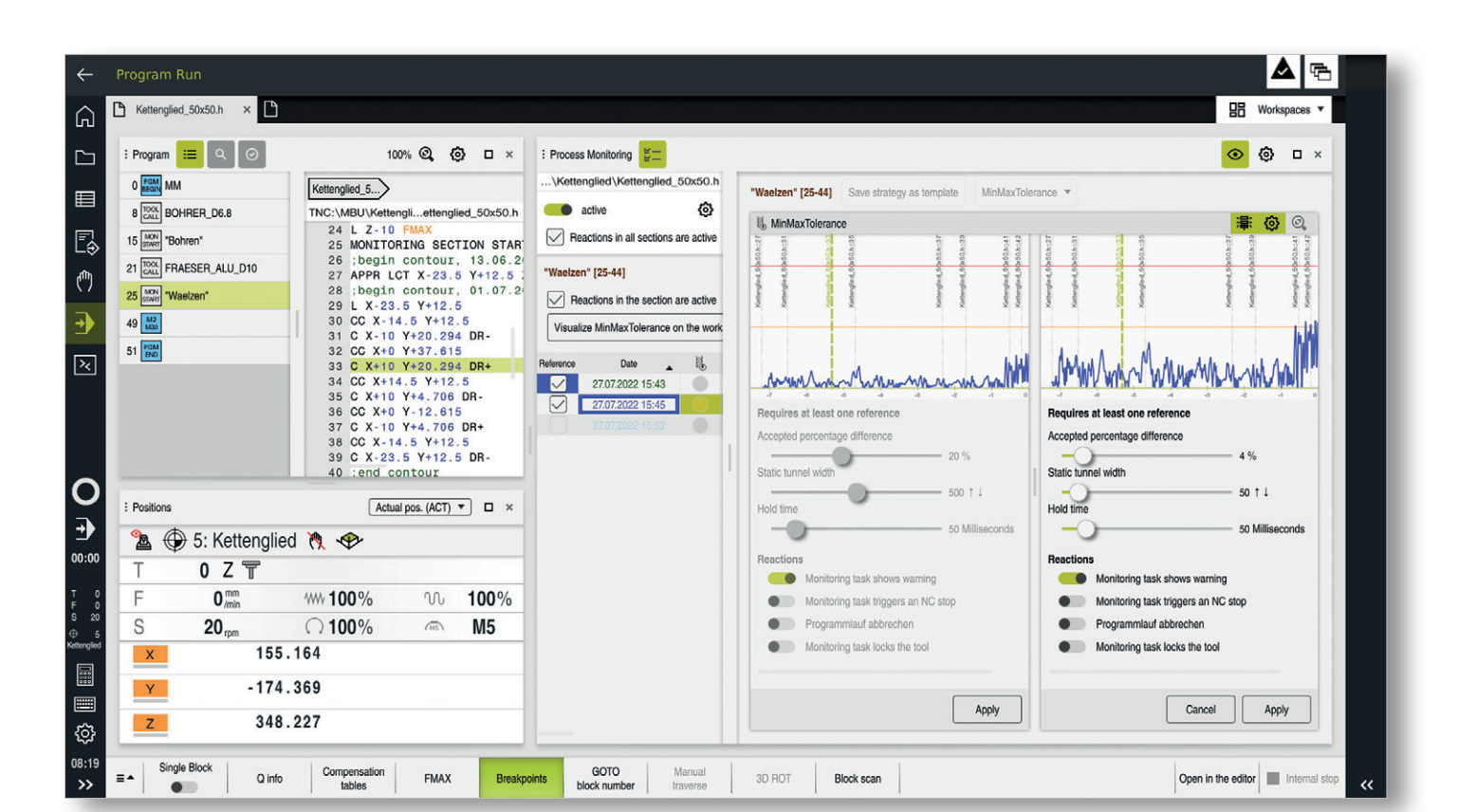

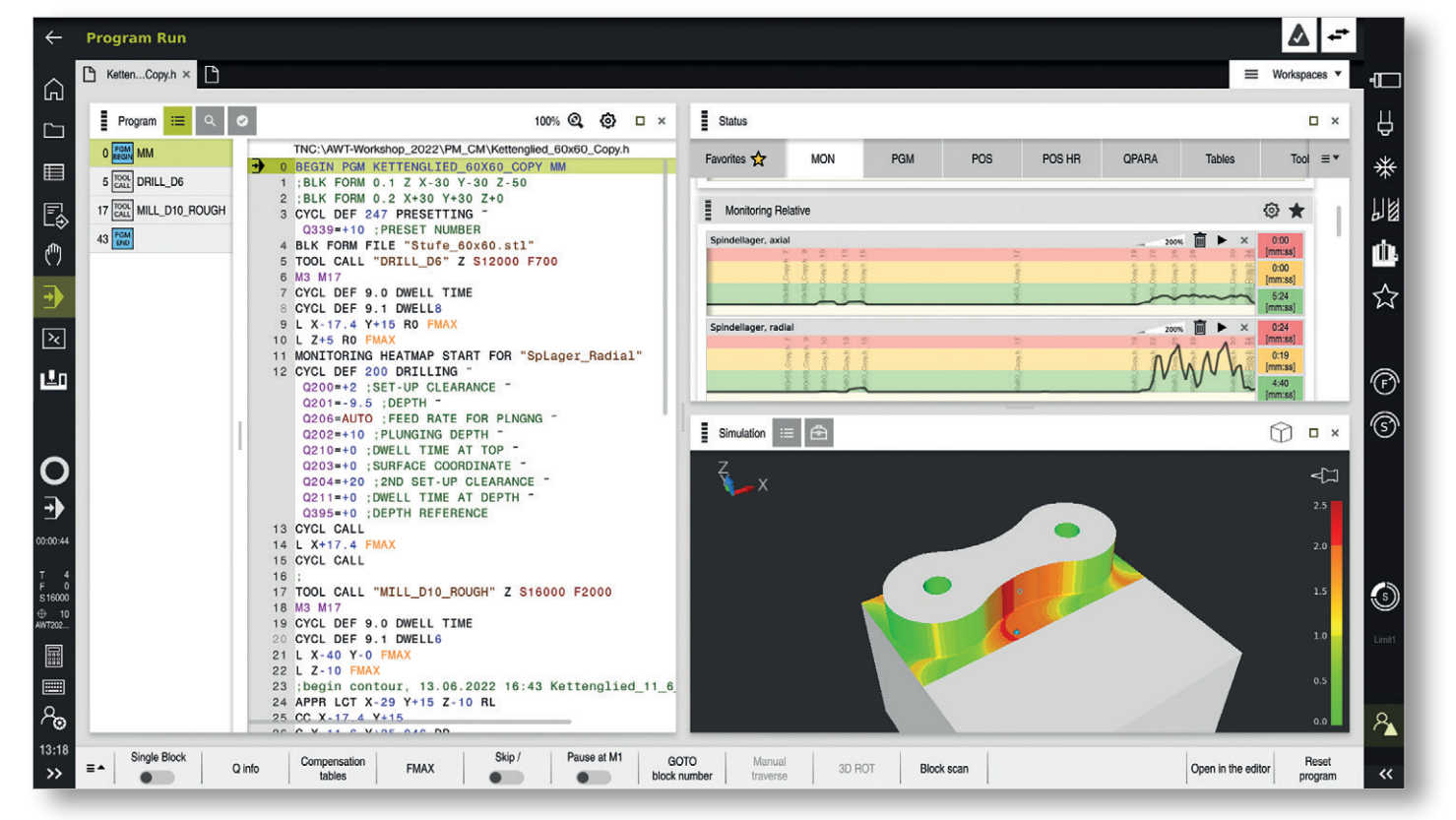

### **Functions of the TNC7**

Exclusively for the TNC7

| Fu | inction                                                    | Explanation                                                                                                    |
|----|------------------------------------------------------------|----------------------------------------------------------------------------------------------------|
| T  | VC user interface                                          |                                                                                                    |
|    | TNC bar                                                    | Gain a perfect overview, and navigate with precision.<br>The TNC bar can be expanded or minimized                                                                                                    |
|    | Left-/Right-handed mode                                    | The TNC7 lets you arrange the TNC and OEM bars as desired                                                                                                    |
|    | Dark mode                                                  | Special color scheme for working in low ambient light                                                                                                    |
|    | Flexible arrangement of workspaces                         | In the individual operating modes, various workspaces can be selected, hidden, enlarged, reduced or shifted                                                                                                    |
|    | Learning videos                                            | Concise training videos are integrated into the TNC7, where they provide step-by-step explanations for new functions                                                                                                    |
|    | Centralized area for settings<br>and configuration options | The TNC7 features a Settings tab in the Home operating mode. From here you have access to all settings and configuration options                                                                                                    |
|    | Favorites system for rapid access                          | User-defined selection of frequently used functions for better overview during day-to-day usage.<br>The user can select favorites (files, parameters, NC functions, entries in status parameters).<br>These favorites are shown in the quick access menus                                                                                                    |
|    | Status overview                                            | Within the TNC bar, the control shows a status overview containing the execution status, the current technology values and the axis positions                                                                                                    |
|    | Virtual keyboard                                           | Use the virtual keyboard to enter NC functions, letters, and numbers, as well as for navigation purposes                                                                                                    |
| 0  | perating modes                                             |                                                                                                    |
|    | Home                                                       | Easy and direct access to functions that are important to you, including the search function<br>and a selection of frequently used favorites                                                                                                    |
|    | Files                                                      | Centralized area for managing all files. The file management area shows drives, folders, and files.<br>You can, for example, create or delete folders or files and connect drives                                                                                                    |
|    | Tables                                                     | Centralized area for managing all tables. The Tables operating mode allows you to open various tables of the control and to edit them as needed                                                                                                    |
|    | Improved workflow through a reduction in operating modes   | <ul> <li>MDI operation is integrated into the Manual operating mode</li> <li>The operating modes Program Run, Single Block and Program Run, Full Sequence are now<br/>in the Program Run operating mode</li> <li>The operating modes Programming and Test Run are now in the Editor operating mode.<br/>As a result, you don't need to switch between operating modes when simulating and editing<br/>an NC program</li> </ul> |

| Function                                                                             | Explanation                                                                                                    |
|--------------------------------------------------------------------------------------|----------------------------------------------------------------------------------------------------|
| File management                                                                      |                                                                                                    |
| File management                                                                      | File management is independent of multiple folders                                                                                            |
| Recycle bin                                                                          | The TNC7 features a recycle bin, al                                                                                                    |
| Information area                                                                     | In the information area of individua other information (e.g., the date of and designate favorites                                             |
| Shortcuts                                                                            | Touch gestures and key combination action, redoing an action, deleting a                                                                      |
| Context menu                                                                         | With a long-press gesture or by rig<br>a context menu for the selected el                                                                     |
| Preview area                                                                         | Preview of the selected file, such a                                                                                                    |
| Tables                                                                               |                                                                                                    |
| Favorites in the Tables operating mode                                               | You can use favorites to show the own form                                                                                                    |
| Programming                                                                          |                                                                                                    |
| Entering cycles and functions<br>through the "Insert NC<br>function" button          | As an alternative, you can still insert                                                                                                    |
| Opening more than one NC program at a time                                           | On the TNC7, you can open more the compare contents and copy them                                                                             |
| Entries in forms                                                                     | In the Form column, the TNC7 sho<br>NC function. You can edit all syntax                                                                      |
| Program comparison                                                                   | You use the program comparison f<br>You can copy the differences into t                                                                       |
| NC sequences                                                                         | You use the NC sequences to store<br>do not need to reprogram every inc                                                                       |
| Text editor                                                                          | In the Editor operating mode, the c<br>you can create and edit the followin<br>• Text files, such as *.txt<br>• Formatting files, such as *.a |
| Contour programming                                                                  |                                                                                                    |
| Graphical programming with<br>intuitive drawing functions<br>and gesture recognition | Graphical programming is an altern<br>and arcs to create a 2D sketch and<br>existing contours                                                 |

of other operating modes. Tabs enable file operations across

llowing you to restore accidentally deleted files

al files, the control shows the path of the file or folder, as well as f change). The information area allows users to write-protect files

ions are configurable (e.g., for copying, pasting, undoing an and marking)

ght-clicking with the mouse, users can cause the control to open lement

as an NC program section

most important entries from a form, thereby creating your

t them through the CYCL DEF, TOUCH PROBE or SPEC FCT keys

than one NC program at a time, for example in order to I from one program to another

ows all possible syntax elements for the currently selected x elements in the form

function to determine differences between two NC programs. the active NC program

re frequently used NC blocks as sequences. As a result, you ndividual block but rather can call the individual NC sequences

control offers the Text editor workspace. In the Text editor, ing file types:

native to conventional Klartext programming. You draw lines d then generate a Klartext contour from it. You can also edit

# Functions of the TNC7

Exclusively for the TNC7

## TNC 640 functions that have been modified for the TNC7

| Fu | nction                                                     | Explanation                                                                                                    |
|----|------------------------------------------------------------|----------------------------------------------------------------------------------------------------|
|    |                                                            |                                                                                                    |
| Si | mulation                                                   |                                                                                                    |
|    | Cutout view                                                | In the Cutout view you can cut through the simulated workpiece along any axis. This enables you to check for holes and undercuts in the simulation, for example                                                                                                    |
|    | Model comparison                                           | The Model comparison function is used to compare the blank and finished part in STL or M3D format with each other. Color gradients show differences in the amount of material. The more material there is, the deeper the color is. The probing function determines the material difference                                                                                        |
| Se | tup                                                        |                                                                                                    |
|    | Manual probing function for tool measurement               | With the Tool measurement function you determine the tool dimensions by touching the workpiece                                                                                                    |
|    | Manual probing function for aligning a plane via cylinders | Use the Plane via cylinder function (via the PLC) to probe either one or two cylinders, each at two different heights. The control calculates the spatial angle of a plane from the probed points                                                                                                    |
|    | Tool change in the<br>Manual operating mode                | Rapid tool change in the Manual operating mode without executing an NC block during program run<br>or MDI                                                                                                    |
|    | Graphic support for the measurement of fixtures            | Determine the exact position of fixtures with interactive and graphically supported probing functions. The TNC7 correctly guides you through the entire probing process                                                                                                    |
|    | Graphic support for the measurement of workpieces          | Determine the exact workpiece position with interactive and graphically supported probing functions. The TNC7 correctly guides you through the entire probing process                                                                                                    |
|    | Combining fixtures                                         | Combine multiple fixtures and store them as a single new fixture. This allows you to visualize and monitor complex fixturing                                                                                                    |
|    | Consideration of 3D tool models                            | You can add 3D models for drilling and milling tools as well as workpiece touch probes. The control can visualize the tool models and take them into account mathematically, such as with the Collision Monitoring software option (Dynamic Collision Monitoring (DCM)).                                                                                                    |
| Pr | ogram execution                                            |                                                                                                    |
|    | Process Monitoring                                         | Monitors the machining process based on a teach-in cut. When using this software option, the control monitors the defined machining sections during program run. The control compares changes in the spindle load and tool load with the values of a teach-in cut                                                                                                    |
|    | Dynamic Collision Monitoring<br>(DCM) version 2            | The Collision Monitoring v2 software option allows you to remove material right up to the fixture.<br>If necessary, you can also reduce the standard 2 mm distance between the tool and the fixture.                                                                                                    |
| Ha | Irdware                                                    |                                                                                                    |
|    | OC 310 override controller                                 | <ul> <li>With the OC 310 hardware extension, the control allows the following:</li> <li>Use the dial to manipulate the feed rate or rapid traverse</li> <li>Start NC programs with the integrated NC Start key</li> <li>Haptic feedback through vibration</li> <li>Define conditional stops using breakpoints</li> <li>Resume the NC program by increasing the override</li> </ul> |
| 0  | peration                                                   |                                                                                                    |
|    | Universal zoom function                                    | The zoom function (two-finger gesture) is available everywhere in the user interface. That way you can magnify or reduce the 3D model in the simulation or the font size of tables or NC programs, for example                                                                                                    |

| Function                                     | Explanation                                                                                                    | TNC7     | TNC 640  |
|----------------------------------------------|----------------------------------------------------------------------------------------------------|----------|----------|
| TNC user interface                           |                                                                                                    |          |          |
| Context-sensitive help                       | Context-sensitive calling of TNCguide is possible. A context-sensitive call takes you directly to the related information, such as the selected element or the current NC function. Use the question mark icon to select an element about which the control should show information. When you press the HELP key, the control will display information about the selected NC function                           |          |          |
| Programming                                  |                                                                                                    |          |          |
| Search function                              | The search function of the TNC7 has been enhanced. For example, you can now search all opened programs for a certain tool.<br>The search function is also available in other operating modes                                                                                                    | ~        | ~        |
| Context-sensitive help<br>for error messages | Error messages are shown directly at the input fields. Entries are checked as they are made. For example: excessive characters entered                                                                                                    | ~        | <b>√</b> |
| Structure view in NC programs                | The new structure function not only shows structure items in the NC program; it also<br>shows subprograms, tool calls and labels, as desired. You can configure the elements<br>that are shown. This greatly simplifies navigation in the NC program. On the TNC7, the<br>configured elements are automatically available as structure items in the machine<br>operating modes and in the Editor operating mode | ~        | ~        |
| Help graphics                                | The TNC7 allows you to select whether the control shows the help graphics as a pop-up window or whether they are shown only in the workspace                                                                                                    |          |          |
| Simulation                                   |                                                                                                    |          |          |
| Plane view                                   | Plane-parallel view in six directions                                                                                                    | ~        | ~        |
| Setup                                        |                                                                                                    |          |          |
| New manual probing functions                 | The TNC7 simplifies workpiece setup through smart probing functions. Via a tile menu, you select the desired probing function. The probing functions then provide step-by-step guidance through the measuring task, with intuitive user guidance, context-sensitive help images, and a clear presentation of the probing result                                                                                 | <b>√</b> | ~        |
| Program run                                  |                                                                                                    |          |          |
| Display of the program run time and progress | The TNC7 shows this information in the Status workspace and in the TNC bar                                                                                                    | ~        | ~        |
| ISO programming                              | The DIN 66025/ISO 6983 standard defines a universal NC syntax. The TNC7 allows you to program and execute NC programs with the supported ISO syntax elements                                                                                                    | ~        | <b>v</b> |

✓ Available

# **Functions of the TNC7**

Future functions

| Function             |                                     | TNC7 | TNC 6xx |
|----------------------|-------------------------------------|------|---------|
| Programming graphics | 2D line graphics                    | n/a  | ~       |
| Program execution    | Autostart (automatic program start) | n/a  | ~       |

✓ Available

n/a Will be integrated into a later version

# Functions no longer supported

| Function                    | Explanation                                                                                                    | TNC7 | TNC 6xx |
|-----------------------------|----------------------------------------------------------------------------------------------------|------|---------|
| Operation                   |                                                                                                    |      |         |
| MOD menu                    | The settings in the MOD menu are now in the Home operating mode under the Settings application                                                    | -    | ~       |
| Program entry               |                                                                                                    |      |         |
| smartSelect                 | The TNC7 has new, convenient possibilities for inserting new NC functions                                                                         | -    | ~       |
| Soft keys                   | The TNC7 has a context-sensitive function bar with buttons; additional actions are commanded from within the respective workspaces                | -    | ~       |
| Programming                 |                                                                                                    |      |         |
| Cycle 7 Datum               | Cycle 7 Datum is automatically converted into TRANS DATUM                                                                                         | -    | ✓       |
| Cycle 19 Working Plane      | The PLANE functions replace Cycle 19                                                                                                    | -    | ~       |
| Contour programming         |                                                                                                    |      |         |
| FK free contour programming | With the new graphical programming function, FK contour definitions can be imported<br>and processed. However, FK program code cannot be exported | -    | ~       |

✓ Available

- Not available

# Software options

Machining functions

| num | ber    | Option                                                                                                    |
|-----|--------|----------------------------------------------------------------------------------------------------|
| SIK | SIK2   |                                                                                                    |
|     |        | Machining functions                                                                                                    |
| 8   | 1-01-1 | <ul> <li>Adv. Function Set 1   Programming rotary-table made</li> <li>Programming cylindrical contours on an unrolled cy</li> <li>Feed rate in mm/min or degrees/min</li> </ul>                                                                                                    |
|     |        | <ul> <li>Adv. Function Set 1   Coordinate conversion</li> <li>Tilting the working plane, PLANE function</li> </ul>                                                                                                    |
|     |        | <ul> <li>Adv. Function Set 1   Interpolation</li> <li>Circular in 3 axes with tilted working plane</li> </ul>                                                                                                    |
| 9   | 4-01-1 | Adv. Function Set 2   Interpolation<br>• Linear in 5 axes                                                                                                    |
|     |        | <ul> <li>Adv. Function Set 2   5-axis simultaneous machining</li> <li>3D tool compensation via surface normal vectors</li> <li>Changing the swivel-head angle with the electronic tool tip position (TCPM = Tool Center Point Manage</li> <li>Keeping the tool perpendicular to the contour</li> <li>Tool radius compensation perpendicular to the tool</li> <li>Manual traverse in the active tool-axis system</li> </ul>                                                                                                    |
| 17  | 1-05-1 | Touch Probe FunctionsStreamlining setup and ins• Workpiece misalignment compensation, preset se• Automatic tool and workpiece measurement• Touch-probe input enabling for non-HEIDENHAIN setup                                                                                                    |
| 19  | -      | Advanced Programming Features   Expanded prog<br>• FK free contour programming<br>• Canned cycles                                                                                                    |
|     |        | <ul> <li>Peck drilling, reaming, boring, counterboring, center</li> <li>Milling internal and external threads</li> <li>Clearing level and oblique surfaces</li> <li>Multi-operation machining of straight and circular se</li> <li>Complete machining of rectangular and circular po</li> <li>Circular and linear point patterns</li> <li>Contour train and contour pocket, including contou</li> <li>Special cycles developed by the machine manuface</li> <li>Engraving cycle: engrave text or numbers in a strait</li> <li>Contour slot with trochoidal milling</li> </ul> |
| 20  | -      | Advanced Graphic Features   Visualization for verific<br>• Plan view<br>• Visualization in multiple planes<br>• 3D view                                                                                                    |
|     |        | Advanced Graphic Features   Detailed 3D visualizat                                                                                                    |
| 21  | 4-02-1 | Adv. Function Set 3   Superimposing handwheel po                                                                                                    |
|     |        | Adv. Function Set 3   Calculating contours with tool-                                                                                                    |

|                                                                              | TNC 640 | TNC7 |
|------------------------------------------------------------------------------|---------|------|
|                                                                              |         |      |
| ning<br>der                                                                  | •       | •    |
|                                                                              | •       | •    |
|                                                                              | •       | •    |
|                                                                              | •       | •    |
| andwheel during program run without affecting the<br>lent)<br>rection        | •       | •    |
| ction with probing cycles<br>ng<br>tems                                      | ~       | ~    |
| mming capabilities                                                           | ~       | ✓    |
| s<br>ets<br>arallel machining<br>er can be integrated<br>t line or on an arc |         |      |
| on and program run                                                           | ~       | ✓    |
| 1                                                                            | ~       | ~    |
| oning during program run                                                     | ~       | ~    |
| dius offset in advance (LOOK AHEAD)                                          | ~       | ~    |

• = Available as a software option

- = Not available
- $\checkmark$  = Standard function

### Software options Machining functions (continued)

| Option<br>number |        | Option                                                                                                    | 40    |      |
|------------------|--------|----------------------------------------------------------------------------------------------------|-------|------|
| SIK              | SIK2   |                                                                                                    | TNC 6 | TNC7 |
|                  |        | Machining functions                                                                                                    |       |      |
| 22               | -      | Pallet Management   Orchestrating automated pallet machining                                                                                                    | ~     | ~    |
| 40               | 5-03-1 | Collision Monitoring   Preventing crashes with dynamic collision monitoring (DCM)                                                                                                    | •     | •    |
| 42               | 1-03-1 | CAD Import   DXF converter, importing contours and machining positions from DXF files                                                                                                    | •     | •    |
|                  |        | CAD Import   Importing contours from 3D models                                                                                                    | •     | •    |
| 44               | 1-06-1 | Global PGM Settings   Applying configurable settings to entire programs                                                                                                    | •     | •    |
| 45               | 2-31-1 | Adaptive Feed Contr.   Ensuring optimized feed rates (AFC)                                                                                                    | •     | •    |
| 50               | 4-03-1 | Turning   Mill-turning functions         • Turning tool management         • Tool radius compensation         • Switching between milling and turning mode         • Turning-specific contour elements         • Turning cycle package | •     | •    |
| 92               | 2-02-1 | <b>3D-ToolComp</b> [3D radius offset based on tool angle (only with the <b>Adv. Function Set 2</b> software ontion)                                                                                                    | •     | •    |
| 93               | 2-03-1 | Ext. Tool Management   Managing tools based on NC program requirements                                                                                                    | •     | •    |
| 96               | 7-04-1 | Adv. Spindle Interpol.   Machining circular features with interpolation turning                                                                                                    | •     | •    |
| 131              | 7-02-1 | <ul> <li>Spindle Synchronism   Synchronizing spindle motion</li> <li>Synchronization of two or more spindles</li> <li>Hobbing cycle (additionally requires the Turning option)</li> </ul>                                              | •     | •    |
| 140              | 5-03-2 | <b>Collision Monitoring v2</b>   DCM version 2 for crash prevention (automatically enables the <b>Collision</b><br><b>Monitoring</b> software option)                                                                                  | -     | •    |
| 145              | 2-30-1 | Active Chatter Contr.   Reducing chatter during roughing (ACC)                                                                                                    | •     | •    |
| 152              | 1-04-1 | <ul> <li>CAD Model Optimizer</li> <li>Generate correct STL files from STEP files</li> <li>Repair existing STL files</li> </ul>                                                                                                    | •     | •    |
| 154              | 2-05-1 | Batch Process Mngr.   Informative overview of the pallet lineup                                                                                                    | •     | •    |
| 156              | 4-04-1 | Grinding   Cycles for jig grinding                                                                                                    | •     | •    |
| 157              | 4-05-1 | Gear Cutting   Creating gears                                                                                                    | •     | •    |
| 158              | 4-03-2 | Turning v2   Version 2 of the mill-turning functions (automatically enables the Turning option)                                                                                                    | •     | •    |
| 159              | 1-07-1 | Model Aided Setup   Graphically supported workpiece setup                                                                                                    | -     | •    |
| 167              | 1-02-1 | Opt. Contour Milling   Optimized trochoidal milling (OCM)                                                                                                    | •     | •    |

| Option num | on<br>ber | Option                                                 |
|------------|-----------|--------------------------------------------------------|
| SIK        | SIK2      |                                                        |
|            |           | Machine accuracy                                       |
| 48         | 2-01-1    | KinematicsOpt   Touch probe cycles for automatic cal   |
| 52         | 2-04-1    | KinematicsComp   Correcting 3D spatial errors          |
| 141        | 2-20-1    | Cross Talk Comp.   Correcting errors due to coupled a  |
| 142        | 2-21-1    | Position Adapt. Contr.   Adapting machine parameter    |
| 143        | 2-22-1    | Load Adapt. Contr.   Adapting machine parameters ba    |
| 144        | 2-23-1    | Motion Adapt. Contr.   Adapting machine parameters     |
| 146        | 2-24-1    | Machine Vibr. Contr.   Damping machine vibrations (N   |
| 155        | 5-02-1    | Component Monitoring   Monitoring loads on maching     |
| 168        | 5-01-1    | Process Monitoring   Monitoring the production proce   |
|            |           | Communication                                          |
| 18         | 3-03-1    | HEIDENHAIN DNC   Communication with external Wi        |
| 56         | 3-02-1*   | OPC UA NC Server   Standardized interface for access   |
| 61         |           |                                                        |
| 133        | 3-01-1    | Remote Desk. Manager   Viewing and remotely operation  |
|            |           | Machine interfacing                                    |
| 0          | 6-01-1*   | Control Loop Qty. (Additional Axis 1-8)   Additional c |
| 1          |           |                                                        |
| 2          |           |                                                        |
| 3          |           |                                                        |
| 4          |           |                                                        |
| 5          |           |                                                        |
| 6          |           |                                                        |
| 7          |           |                                                        |

• = Available as a software option

- = Not available
- $\checkmark$  = Standard function

|                            |                            | TNC 640 | TNC7 |
|----------------------------|----------------------------|---------|------|
|                            |                            |         |      |
| pration on rotary ax       | Kes                        | •       | •    |
|                            |                            | •       | •    |
| es (CTC)                   |                            | •       | •    |
| based on position          | n (PAC)                    | •       | •    |
| sed on workpiece-          | related loads (LAC)        | •       | •    |
| based on axis mov          | vements (MAC)              | •       | •    |
| VC)                        |                            | •       | •    |
| e components               |                            |         | •    |
| ss based on a teach-in cut |                            |         | •    |
|                            |                            |         | L    |
| dows applications          | via COM component          | •       | •    |
| ing TNC data and t         | functions within a network | •       | •    |
| ing external comp          | outers (e.g., Windows PCs) | •       | •    |
|                            |                            | 1       |      |
| ontrol loops               | Additional Axis 1          | •       | •    |
|                            | Additional Axis 2          | •       | •    |
|                            | Additional Axis 3          | •       | •    |
|                            | Additional Axis 4          | •       | •    |
|                            | Additional Axis 5          | •       | •    |
|                            | Additional Axis 6          | •       | •    |
|                            | Additional Axis 7          | •       | •    |
|                            | Additional Axis 8          | •       | •    |

• = Available as a software option

- = Not available
- $\checkmark$  = Standard function

### **Software options** Machining functions (continued)

| Optio    | on<br>bor | Option                                                                                                    |     |      |
|----------|-----------|----------------------------------------------------------------------------------------------------|-----|------|
| num      | JCI       |                                                                                                    | 640 |      |
| SIK      | SIK2      |                                                                                                    | S   | NC I |
|          |           |                                                                                                    | F   | F    |
|          |           | Machine interfacing                                                                                                    |     |      |
| 24       | 6-03-1    | Gantry Axes   Operating synchronized axes: gantry axes, tandem tables                                                                                | ~   | ~    |
| 46       | 7-01-1    | Python OEM Process   Implementing Python OEM applications                                                                                            | •   | •    |
| 49       | 6-02-1    | Double Speed Axes   Double-speed control loops                                                                                                    | •   | •    |
| 77       | 6-01-1*   | 4 Additional Axes   4 additional control loops                                                                                                    | •   | •    |
| 78       |           | 8 Additional Axes   8 additional control loops                                                                                                    | •   | •    |
| 101      | -         | OEM Option   Enabling options provided by the OEM                                                                                                    | •   | -    |
| -<br>130 |           |                                                                                                    |     |      |
| 135      | 7-03-1    | Synchronizing Functions   Real-time coupling (RTC) for synchronizing axes and spindles                                                               | •   | •    |
| 160      | 6-30-1    | Integrated FS: Basic   Gen 3 exclusive: enabling of functional safety (FS) and four safe control loops                                               | •   | •    |
| 161      | 6-30-2*   | <b>Integrated FS: Full</b>   Gen 3 exclusive: enabling functional safety (FS) and the maximum number of functionally safe control loops (10 or more) | •   | •    |
| 162      |           | FS Control Loop Qty. (Add. FS Ctrl. Loop 1)   Gen 3 exclusive: additional functionally safe control loop (no. 1)                                     | •   | •    |
| 163      |           | FS Control Loop Qty. (Add. FS Ctrl. Loop 2)   Gen 3 exclusive: additional functionally safe control loop (no. 2)                                     | •   | •    |
| 164      |           | FS Control Loop Qty. (Add. FS Ctrl. Loop 3)   Gen 3 exclusive: additional functionally safe control loop (no. 3)                                     | •   | •    |
| 165      |           | FS Control Loop Qty. (Add. FS Ctrl. Loop 4)   Gen 3 exclusive: additional functionally safe control loop (no. 4)                                     | •   | •    |
| 166      |           | FS Control Loop Qty. (Add. FS Ctrl. Loop 5)   Gen 3 exclusive: additional functionally safe control loop (no. 5)                                     | •   | •    |
| 169      |           | FS Control Loop Qty. (Add. FS Full)   Gen 3 exclusive: remaining functionally safe control loops enabled                                             | •   | •    |

\* This software option can be ordered multiple times in the desired quantity. The control automatically takes into account all enablings of the software option. • = Available as a software option

– = Not available

 $\checkmark$  = Standard function

18

This brochure describes the functions and specifications of the TNC7 with NC software 81762x-18.

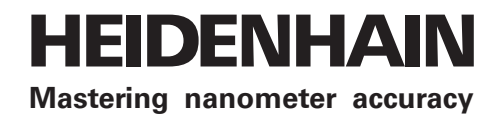

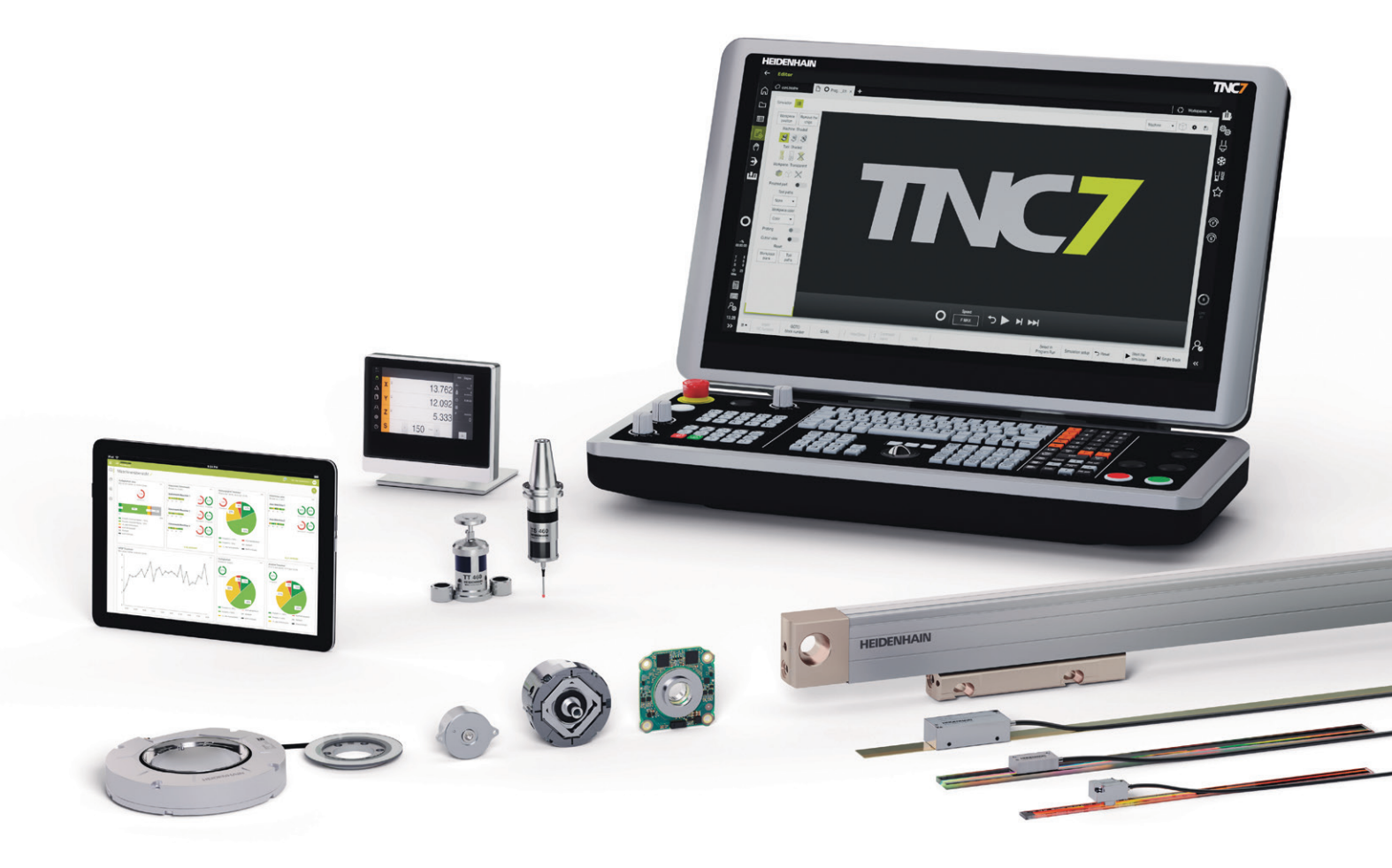

### **HEIDENHAIN**

www.heidenhain.com

1387017-21 · 09/2024 · CD · Printed in Germany

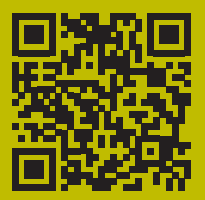

HEIDENHAIN worldwide